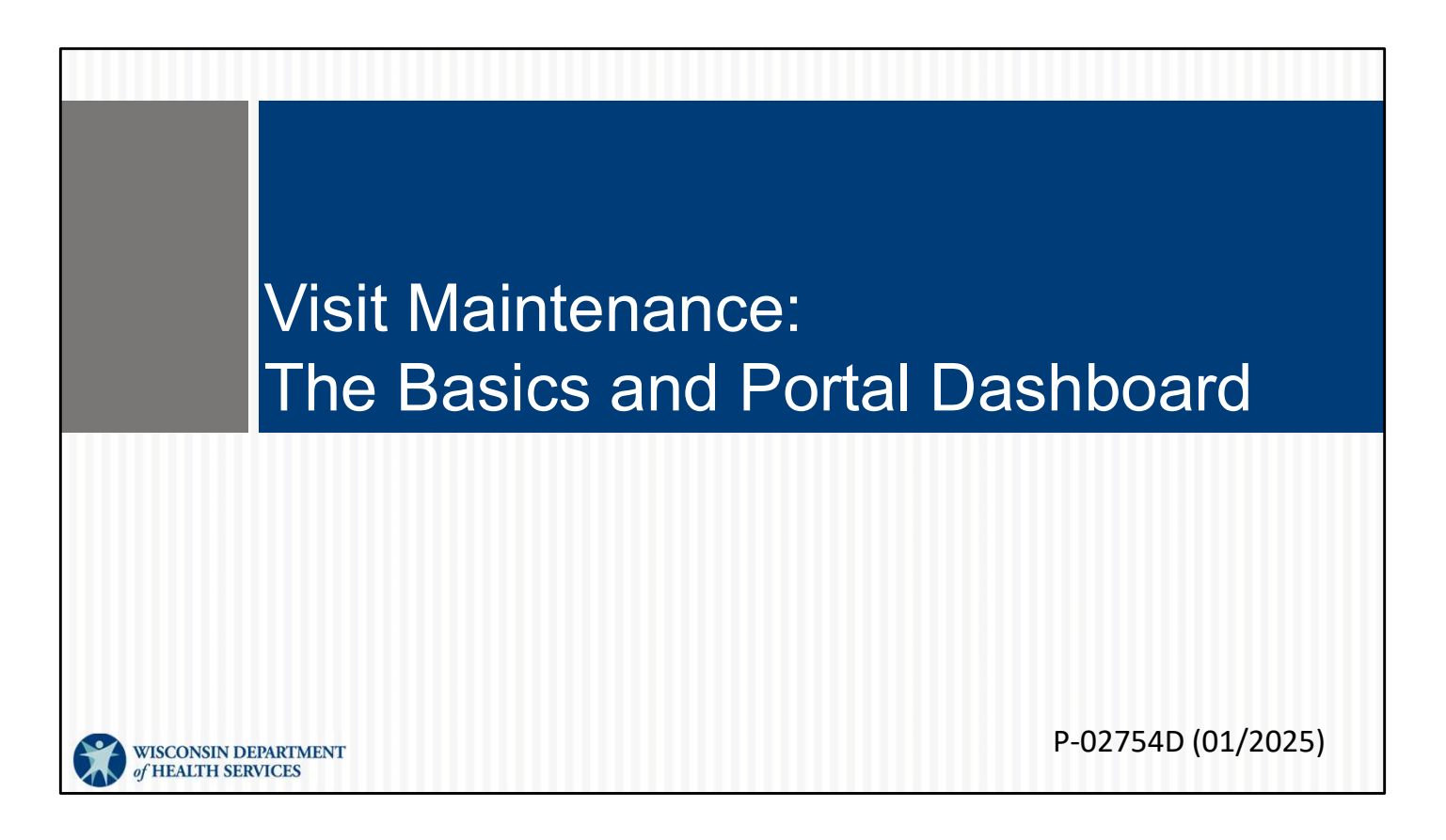

This is for administrators focused on learning the basics about the Sandata EVV Portal. For more information about visit maintenance functions in the Sandata EVV portal, see the "Visit Maintenance and Clearing Exceptions" section of <a href="http://www.dhs.wisconsin.gov/evv/training-administrators.htm">http://www.dhs.wisconsin.gov/evv/training-administrators.htm</a>

# The Basics

Let's look at some basic information about the Sandata EVV Portal's Visit Maintenance features: searching for visits using filters, exceptions, reason codes, basic steps to correcting an exception, and the dashboard.

### Visit Maintenance

Visit Maintenance is the Sandata EVV portal module where visits are:

- Viewed in near real-time.
- Verified that all required data elements have been captured.
- Corrected and cleared of exceptions (errors).
- Confirmed to be in a "verified" status prior to submitting claims.

Visit Maintenance is the Sandata EVV portal module where visits are:

- Viewed in near real-time.
- Verified that all required data elements have been captured.
- Corrected and cleared of exceptions (errors).
- Confirmed to be in a "verified" status prior to submitting claims outside EVV.

Sandata

**Q** Navigate Modules

Dashboard

Employees

M Reports

& Security

🕮 Online Manual

Contract Visit Maintenance

🚰 Clients

3

This is where you'll do the work of visit verification.

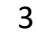

#### Visit Maintenance

- It is important to verify visits in a timely manner so the visit is automatically sent to DHS and payers for claims/encounter processing.
- More than one exception can apply to a single visit.
- Fixing one issue within visit maintenance may also fix several other exceptions.
- A provider administrator with visit maintenance security privileges can correct and add information.

Here are some basic ideas to start:

Verify visits in a timely manner, so you can submit claims in a timely manner. Get visits verified before the claim is sent.

A visit can have several exceptions. Sometimes they are related and can be easily fixed. The system defined roles that can edit visits in visit maintenance are:

System Admin

Coordinator

See the security training for more information about assigning roles and privileges.

| Search<br>Use the "Fi | Filters<br>Iters" option to view visits.                   |                                                              |
|-----------------------|------------------------------------------------------------|--------------------------------------------------------------|
| Sandata =             | Visit Maintenance / Manage Visits                          | Account: 91031 [] - martha.pings@dhs.wisconsin.gov 🕒 LOG OUT |
| Q Navigate Modules    | CREATE VISIT CREATE CALL                                   | <b>T</b> FILTERS                                             |
| Dashboard             | There are no records matching the provided search criteria |                                                              |
| 🖶 Clients 🔍 👻         |                                                            |                                                              |
| Employees             |                                                            |                                                              |
| of Visit Maintenance  |                                                            |                                                              |
| Lal Reports           |                                                            |                                                              |
| 🔩 Security 🗢          |                                                            |                                                              |
| 🖾 Online Manual       |                                                            |                                                              |
|                       |                                                            |                                                              |
|                       |                                                            | 5                                                            |

When you first click on Visit Maintenance, you will see three options across the top: Create Visit, Create Call, and Filters. It's best to start with Filters, so you can define the list of visits you'd like to see. The current default is all visits for today.

|                                                       | Filters                         |                         | ×             |
|-------------------------------------------------------|---------------------------------|-------------------------|---------------|
| Saarch Filtors                                        | From Date *                     | 12/18/2024              |               |
|                                                       | To Date *                       | 12/18/2024              | •             |
|                                                       | Client                          | Enter Client            |               |
| Within the filter, select the information             | Employee                        | Enter Employee          |               |
| nooded                                                | Payer                           | Select Payer            | •]            |
| needed.                                               | Program                         | Select Program          | •             |
| <ul> <li>Click the dates to view any range</li> </ul> | Service                         | Select Service          | •]            |
|                                                       | Category                        | Select Category         | •             |
| The current date will populate by                     | Visit Status<br>Client Medicaid | Select Visit Status     |               |
| default                                               | ID<br>Filter Visits By          | All Visits              | -             |
|                                                       | Exception<br>Types *            | Select Exception Types  | -             |
| <ul> <li>Click Clear to start over.</li> </ul>        | Call Type                       | Select Call Type        | •             |
| <ul> <li>Click Save Settings to set up new</li> </ul> | Employee Other<br>ID            | Enter Employee Other ID |               |
|                                                       | Supervisors                     | Select Supervisors      | •)            |
| default settings.                                     | Department                      | Select Department       | ·             |
| <ul> <li>Click Apply Filters when you are</li> </ul>  | Group Visit Code                | Select Group Visit Code |               |
| click Apply inters when you dre                       |                                 | Caracteria              |               |
| ready to view.                                        | CLEAR                           |                         | APPLY FILTERS |
| -                                                     | RESET                           |                         | SAVE SETTINGS |
|                                                       |                                 |                         | 6             |

From here, you'll have the opportunity to search for as many or as few visits as you'd like, back to the beginning of your Sandata EVV portal account. There are several search fields that can help you narrow down the search results.

Use the drop-down menus in each field to filter the visit search. Fill in the fields desired – by date range, client name, employee name, or other information. You can keep some fields blank.

You can enter portions of a name if you are not sure of a spelling (for example, "Kell" if you are not sure if it's Kelly or Kelley).

If you'd like particular filter settings to always show, use the "Save Settings" button at the bottom right. "Reset" will clear any filter choices done after your saved settings. "Clear" will clear all filter choices, including any saved settings.

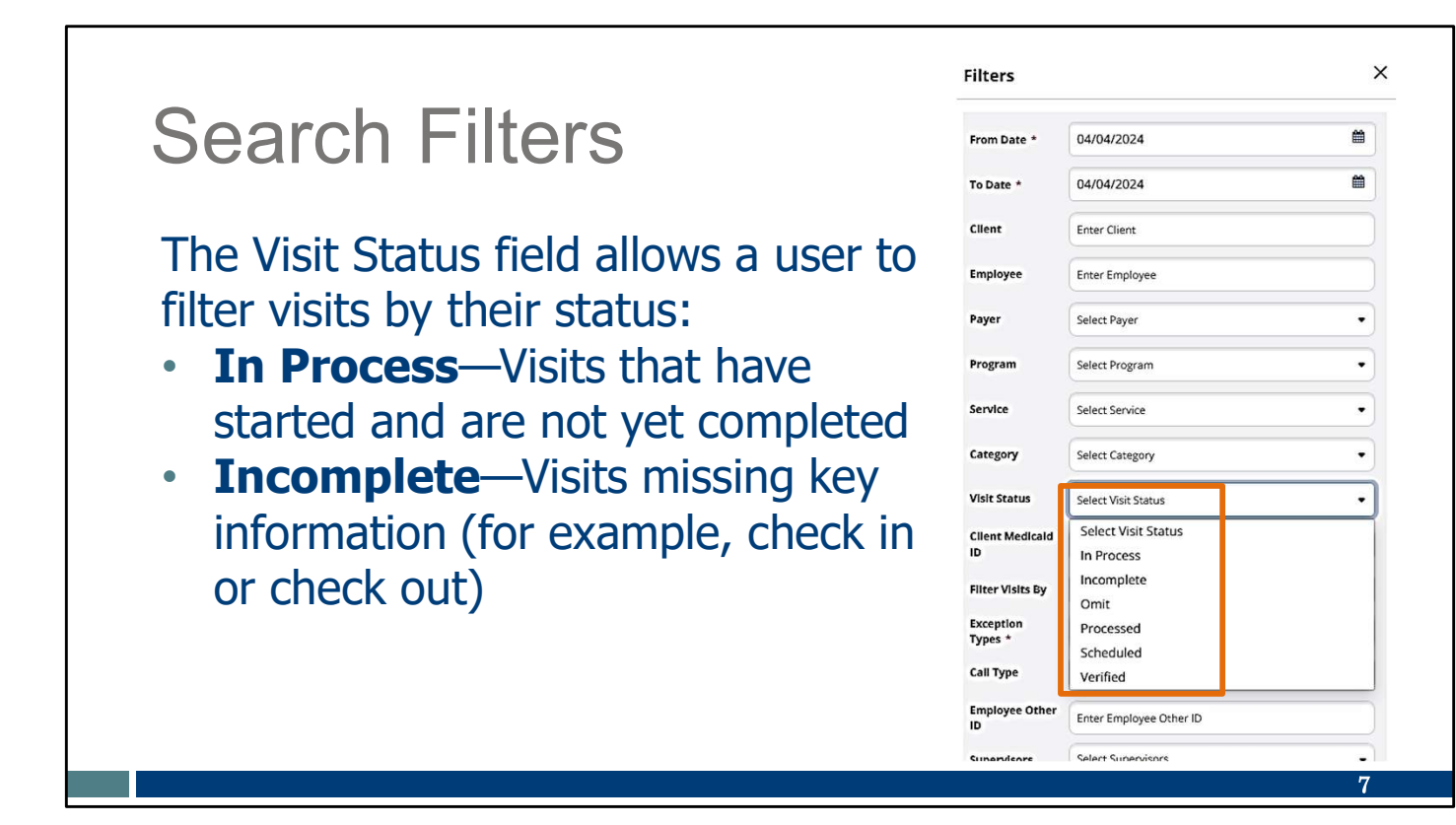

You can search for visits based on their "Visit Status." You can select from these choices:

"In process" is when a visit check-in is captured and there has been no check out yet. The employee may still be with the client, in process of the visit. You may want to see if a check-in went well.

"Incomplete" can occur for many reasons. The visit could be missing check in or check out, or have missing or incorrect client information, or have an incorrect employee Santrax number. These are the visits that will require your attention.

|                                                 | Filters               |                                   | ×        |
|-------------------------------------------------|-----------------------|-----------------------------------|----------|
| Search Filters                                  | From Date *           | 04/04/2024                        |          |
|                                                 | To Date *             | 04/04/2024                        | <b>#</b> |
| • Omit —Visit record to be ignored              | Client                | Enter Client                      |          |
|                                                 | Employee              | Enter Employee                    |          |
| <ul> <li>Verified—Visits that do not</li> </ul> | Payer                 | Select Payer                      | •        |
| contain any exceptions                          | Program               | Select Program                    | •        |
|                                                 | Service               | Select Service                    | •        |
|                                                 | Category              | Select Category                   | •        |
|                                                 | Visit Status          | Select Visit Status               | •        |
|                                                 | Client Medicald<br>ID | Select Visit Status<br>In Process |          |
|                                                 | Filter Visits By      | Incomplete                        |          |
|                                                 | Exception<br>Types *  | Processed<br>Scheduled            |          |
|                                                 | Call Type             | Verified                          |          |
|                                                 | Employee Other<br>ID  | Enter Employee Other ID           |          |
|                                                 | Superviewre           | Select Supervisors                | •        |
|                                                 |                       |                                   | 8        |

"Omit" status is rather unique. Visits cannot be deleted from the Sandata EVV portal. Instead, providers can assign the Omit status when a visit is captured in error. Omit status can help filter out these records so that the administrators aren't looking to edit these accidental visit records.

"Verified" will show all the visits that have all the data and require no further action.

"Processed" and "Scheduled" are not used for Wisconsin.

| Search                                                                     | Filters                             |                                      |
|----------------------------------------------------------------------------|-------------------------------------|--------------------------------------|
| <ul> <li>Use the Filt</li> <li>All Exception</li> <li>Exception</li> </ul> | <b>er Visits By</b><br>ons<br>Types | field to choose to filter visits by: |
| • All VISILS                                                               | Filter Visits By                    | All Exceptions •                     |
|                                                                            | Exception<br>Types *                | All Exceptions<br>Exception Types    |
|                                                                            | Call Type                           | All Visits                           |
|                                                                            |                                     |                                      |

Another filter choice is the "Filter Visits By" field.

Important tip: Always check to make sure this field shows what you want. By default, this filter is set to "All Visits."

Let's go through the results when each of these is chosen.

# Search Filters

#### **Filter Visits by All Visits**

- All visits are displayed within the dates selected.
- Status results include verified, in process, omit, and incomplete.

| Show Legend       |                   |                                   |                 |          |          |              |          |                 |                   |            |                |          |         |
|-------------------|-------------------|-----------------------------------|-----------------|----------|----------|--------------|----------|-----------------|-------------------|------------|----------------|----------|---------|
| CLIENT *<br>NAME  | EMPLOYEE<br>NAME  | SERVICE \$                        | VISIT +<br>DATE | CALL ©   | CALL OUT | CALL HOURS   | ADJUSTED | ADJUSTED<br>OUT | ADJUSTED<br>HOURS | VISIT      | DO NOT<br>BILL | APPROVED | ACTIONS |
| Adams, John       | PEMA, SHERPA      | Personal Care<br>Svc/15min        | 03/25/2024      | 12:36 PM | 12:53 PM | 00:17        | 12:36 PM | 12:53 PM        |                   | Incomplete | D              |          | 1       |
| ltzen, Sheila     | PEMA, SHERPA      | Private Duty Nursing -<br>RN/Hour | 03/25/2024      | 12:57 PM | •        |              | 12:57 PM |                 |                   | Incomplete | D              |          | 1       |
| (516)484-<br>4400 | •                 | •                                 | 03/08/2024      | 05:50 AM | ٠        |              | 05:50 AM |                 |                   | Incomplete |                |          | ,       |
| TEST, VOID        | Caregiver, Sheila | •                                 | 02/26/2024      | 10:00 AM | 01:00 PM | 03:00        | 10:00 AM | 01:00 PM        |                   | incomplete | 0              |          | ,       |
|                   |                   |                                   |                 |          |          | Total: 03:17 |          |                 |                   |            |                |          |         |
| 25 🗸 of 4         | 4 entries         |                                   |                 |          |          |              |          |                 |                   |            |                |          |         |
|                   |                   |                                   |                 |          |          |              |          |                 |                   |            |                |          | •       |
|                   |                   |                                   |                 |          |          |              |          |                 |                   |            |                | 1        | 0       |

If you filter visits by All Visits, you will see a list of visits like this. Each row is a different visit. You can see the information that is summarized across each row.

- •All visits are displayed within the dates selected.
- •You'll see visits that are successful and ones that need attention.

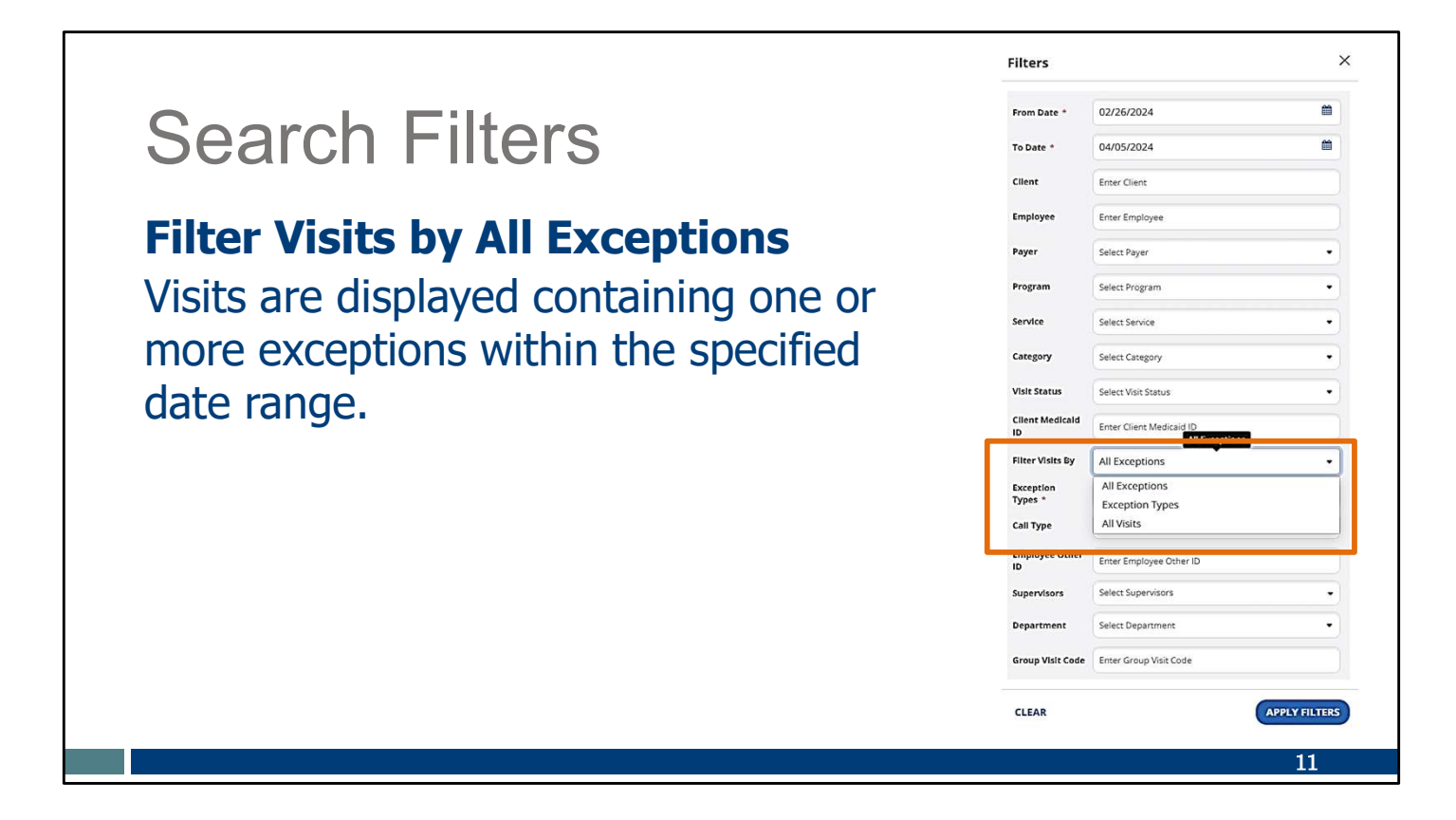

If you filter visits by All Exceptions

•Visits are displayed containing one or more exception (errors) within the specified date range.

TIP: Using an "All Exceptions" filter is a good way to see what visits have exceptions that need to be fixed.

| Searc                              | ch Filters                                                                                 |                                                                                    |
|------------------------------------|--------------------------------------------------------------------------------------------|------------------------------------------------------------------------------------|
| Filter Vi<br>When se<br>specific e | sits by Exception Types<br>lected, an additional field ap<br>exception type(s) from a drop | pears. Choose the<br>p-down menu.                                                  |
|                                    | · · · · · · · · · · · · · · · · · · ·                                                      | Select All                                                                         |
| Filter Visits By                   | Exception Types 🔹                                                                          | Search                                                                             |
| Exception<br>Types *<br>Call Type  | All Exceptions<br>Exception Types<br>All Visits                                            | Missing Service     Unauthorized Service     Unknown Clients     Unknown Employees |
|                                    |                                                                                            | Unmatched Client ID / Phone Visits Without Any Calls                               |

What if you filter visits by Exception Types?

•When selected, an additional field appears. Choose the specific exception type(s) from a drop-down menu.

This is a great tool to view and work on visits with the same exception types.

| Se                             | earc         | h Fi                              | Ite             | rs           |                |              |                |                 |                   |            |                |          |                       |
|--------------------------------|--------------|-----------------------------------|-----------------|--------------|----------------|--------------|----------------|-----------------|-------------------|------------|----------------|----------|-----------------------|
| he s                           | search       | results                           | s inc           | lude         | e all          | data         | tha            | t ma            | tches             | the        | filte          | ers.     |                       |
|                                |              |                                   |                 |              |                |              |                |                 |                   |            |                |          |                       |
| how Legend<br>CLIENT +<br>NAME | EMPLOYEE \$  | SERVICE +                         | VISIT +<br>DATE | CALL ÷<br>IN | CALL \$<br>OUT | CALL \$      | ADJUSTED<br>IN | ADJUSTED<br>OUT | ADJUSTED<br>HOURS | VISIT \$   | DO NOT<br>BILL | APPROVED | ACTION                |
| Adams, John                    | PEMA, SHERPA | Personal Care<br>Svc/15min        | 03/25/2024      | 12:36 PM     | 12:53 PM       | 00:17        | 12:36 PM       | 12:53 PM        |                   | Incomplete | 0              |          | <b>S</b>              |
| tzen, Sheila                   | PEMA, SHERPA | Private Duty Nursing -<br>RN/Hour | 03/25/2024      | 12:57 PM     | •              |              | 12:57 PM       |                 |                   | Incomplete | O              |          | <b>S</b> <sup>1</sup> |
| 516)484-<br>1400               | ٠            | •                                 | 03/08/2024      | 05:50 AM     | ٠              |              | 05:50 AM       |                 |                   | Incomplete | 0              |          | ð                     |
|                                |              |                                   |                 |              |                | Total: 00:17 |                |                 |                   |            |                |          |                       |
| 25 💙 of                        | 3 entries    |                                   |                 |              |                |              |                |                 |                   |            |                | « < .    | 1 >                   |
|                                |              |                                   |                 |              |                |              |                |                 |                   |            |                |          | 10                    |

Once you've applied the filters you want, you will see a list of visits like this. Each row is a different visit. You can see the information that is summarized across each row.

| Diopic    |                                                                                                    |                                                                                                    |                    |  |
|-----------|----------------------------------------------------------------------------------------------------|----------------------------------------------------------------------------------------------------|--------------------|--|
|           |                                                                                                    |                                                                                                    |                    |  |
|           |                                                                                                    |                                                                                                    |                    |  |
| Ta abawaa |                                                                                                    | ala avera altale Change                                                                                                    | Display Ontions    |  |
| to change | what information is                                                                                                    | snown, click <b>Snov</b>                                                                                                    | v Display Options. |  |
| _         |                                                                                                    |                                                                                                    |                    |  |
|           |                                                                                                    |                                                                                                    |                    |  |
| Y FILTERS | E SHOW DISPLAY OPTIONS                                                                                                    | EXPORT DATA +                                                                                                    |                    |  |
|           |                                                                                                    |                                                                                                    |                    |  |
|           |                                                                                                    |                                                                                                    |                    |  |
|           | Show Display Options                                                                                                    |                                                                                                    | ×                  |  |
|           |                                                                                                    |                                                                                                    |                    |  |
|           | Adjusted Hours                                                                                                    | Employee Contact Phone Number                                                                                                    | C Tasks            |  |
|           | Adjusted In                                                                                                    | Employee ID                                                                                                    | Units              |  |
|           | Adjusted Out                                                                                                    | Employee Name                                                                                                    | Visit Date         |  |
|           | Approved                                                                                                    | Employee Other ID                                                                                                    | Visit Key          |  |
|           |                                                                                                    |                                                                                                    |                    |  |
|           | Call Hours                                                                                                    | Exported                                                                                                    | Visit Status       |  |
|           | Call Hours<br>Call In                                                                                                    | Group Visit Code                                                                                                    | Visit Status       |  |
|           | <ul> <li>Call Hours</li> <li>Call In</li> <li>Call Out</li> </ul>                                                                                                    | Exported     Group Visit Code     In/ Out Call Location                                                                                | Visit Status       |  |
|           | Call Hours Call in Call in Call Out Call Out Call Syderfication Status                                                                                                    | Exported     Group Visit Code     In/ Out Coll Location     Memo                                                                       | Visit Status       |  |
|           | Call Hours Call In Call In Call Out Call out Call out Call out Call out Call out                                                                                                    | Exported Group Visit Code Group Visit Code In // Out Call Location Memo Offline Visit                                                  | Visit Status       |  |
|           | Call Hours Call In Call Out Call Out Calains Verification Status Calent ID Calent Medicaid ID                                                                                                    | Exported  Group Visit Memo Offline Visit Payer                                                                                         | Visit Status       |  |
|           | Call Hours<br>Call In<br>Call Out<br>Calims Verification Status<br>Client D<br>Client Medicaid ID<br>Client Name                                                                                                    | Exported Group Visit Code In/ Out Call Location Memo Offline Visit Payer Program                                                       | Visit Status       |  |
|           | Call Hours Call Hours Call Out Callout Calins Verification Status Client ID Client Medicaid ID Client Name Client Primary Phone Number                                                                                                 | Exported Group Visit Code In/ Out Call Location Memo Offline Visit Payer Program Santrax ID                                            | Visit Status       |  |
|           | Call Hours Call Hours Call Out Calm Verification Status Client ID Client Modicaid ID Client Primay Phone Number Client Verified                                                                                                    | Exported Group Visit Code Visit Payer Program Santrax ID Service Service                                                               | Visit Status       |  |
|           | Cali Hours<br>Cali In<br>Calins Verification Status<br>Cialms Verification Status<br>Ciant Medicaid ID<br>Client Medicaid ID<br>Client Name<br>Client Verified<br>Do Not Bill                                                          | Exported Group Visit Code In/ Out Call Location Memo Offline Visit Payer Program Santrax ID Supervisor                                 | Visit Status       |  |
|           | Call Hours Call Hours Call in Call out Calms Verification Status Calent Medicaid ID Calent Medicaid ID Calent Name Calent Name Calent Verified Do Not Bill                                                                             | Exported Group Visit Code In/ Out Call Location Offline Visit Payer Program Santrax ID Service Supervisor                              | Visit Status       |  |
|           | Call Hours Call Hours Call Not Call Out Calms Verification Status Calines Verification Status Calines Verification Status Calines Mame Calient Name Calient Primary Phone Number Calient Verified Do Not Bill                          | Exported Group Visit Code In/ Out Call Location Offline Visit Payer Payer Santrax ID Santrax ID Supervisor                             | Visit Status       |  |
|           | Call Hours<br>Call In<br>Call Out<br>Calins Verification Status<br>Client Medicaid ID<br>Client Medicaid ID<br>Client Medicaid ID<br>Client Primary Phone Number<br>Client Primary Phone Number<br>Client Primary Book Number<br>RESET | Exported     Group Visit Code     In' Out Call Location     Memo     Offline Visit     Payer     Program     Santrax ID     Supervisor | Visit Status       |  |

Once you have the list of visits you want to view, you can also change what information about each visit will show in the columns.

To change the display options, select Show Display Options. Check the information you want and click Save.

As a reminder, the DHS-provided Sandata system does not include billing and claims processing. Selecting those items from this list will not give information in those fields.

| Dis              | play             | Optio                             | ons             | )                        |                                                                                                    |
|------------------|------------------|-----------------------------------|-----------------|--------------------------|----------------------------------------------------------------------------------------------------|
| TO EX            |                  |                                   |                 |                          | *       Erpo • Save. •       P       Progs, Matha A - DHS (Gainwell)       PM       ED       -       -         File       Home       Insert       Page Layout       Formulas       Data       Review       View       Help       Acrobat       ED       -       -         File       Home       Insert       Page Layout       Formulas       Data       Review       View       Help       Acrobat       ED       -       -       -       -       -       -       -       -       -       -       -       -       -       -       -       -       -       -       -       -       -       -       -       -       -       -       -       -       -       -       -       -       -       -       -       -       -       -       -       -       -       -       -       -       -       -       -       -       -       -       -       -       -       -       -       -       -       -       -       -       -       -       -       -       -       -       -       -       -       -       -       -       -       -       -       -                                                                                                    |
| CLIENT +<br>NAME | EMPLOYEE +       | SERVICE \$                        | VISIT -<br>DATE | IN/ OUT CALL<br>LOCATION | Clipboard Fort Alignment Number BB Format as Table → Cells Edition Add-ins C<br>BB Format as Table → Cells Styles → Cells Edition Add-ins C<br>Styles → Add-ins /                                                                                                    |
| •                | Caregiver, Amber | Private Duty Nursing -<br>RN/Hour | 05/28/2024      | Home /                   | AL LIENT Name                                                                                                    |
| ٠                | Caregiver, Amber | Personal Care/Day                 | 05/28/2024      | 1                        | 2         Caregiver, Private D: 005/28/202 Home /         01:00 PM         01:00 PM           3         Caregiver, Personal (05/28/202 /         09:35 AM         09:35 AM         09:35 AM           4         Adams, Di Caregiver, Support to VC3/28/202 // Ommunil 06:00 AM         09:00 AM         01:00 PM         09:35 AM           5         McPhersol         05/23/202 Communil 06:00 AM         04:00 PM         04:00 PM         04:00 PM           6         LUDDE C/Carecinger, Duruction (06:17/202 More // Lindon AM, 05:00 AM, 01:00         06:00 AM, 05:00 AM, 01:00         04:00 PM         04:00 PM                                                                                                    |
| Adams, John      | Caregiver, Chris | Supportive Home<br>Care/Day       | 05/23/2024      | Community /<br>Community | ChAckS, CL Caregover, Private Dio/21/2024 Home / Hic320 AM 00153 AM 0015     CARS, CL Caregover, Private Dio/21/2024 Home / Hic320 AM 0154 AM 0015     CARS, CL Caregover, Private Dio/21/2024 Home / Hic320 AM 0154 AM 0155     CARS, CL Caregover, Private Dio/21/2024 Home / Hic326 AM 11326     CARS, CL Caregover, Private Dio/21/2024 Home / Hic325 AM 0154 AM 0050     Caregover, Private Dio/21/2024 Home / Hic325 AM 0154 AM 0050     Caregover, Private Dio/21/2024 Home / Hic325 AM 0154 AM 0050     Caregover, Private Dio/21/2024 Home / Hic325 AM 0154 AM 0155     Caregover, Private Dio/21/2024 Home / Hic325 AM 0154 AM 0155     Caregover, Private Dio/21/2024 Home / Hic325 AM 0154 AM 0155     Caregover, Private Dio/21/2024 Home / Hic325 AM 0154 AM 0155     Caregover, Private Dio/21/2024 Home / Hic325 AM 0154 AM 0155     Caregover, Private Dio/21/2024 Home / Hic325 AM 0154 AM 0155     Caregover, Private Dio/21/2024 Home / Hic325 AM 0154 AM 0155     Caregover, Private Dio/21/2024 Home / Hic325 AM 0154 AM 0155     Caregover, Private Dio/21/2024 Home / Hic325 AM 0154     Caregover, Private Dio/21/2024 Home / Hic325 AM 0154 AM 0155     Caregover, Private Dio/21/2024 Home / Hic325 AM 0154     Caregover, Private Dio/21/2024 Home / Hic325 AM 0154 AM 0155     Caregover, Private Dio/21/2024 Home / Hic325 AM 0154     Caregover, Private Dio/21/2024 Home / Hic325 AM 0154     Caregover, Private Dio/21/2024 Home / Hic325 AM 0154     Caregover, Private Dio/21/2024 Home / Hic325 AM 0154     Caregover, Private Dio/21/2024 Home / Hic325 AM 0154     Caregover, Private Dio/21/204     Caregover, Private Dio/21/204     Caregover, Private Dio/21/204     Caregover, Private Dio/21/204     Caregover, Private Dio/21/204     Caregover, Private Dio/21/204     Caregover, Private Dio/21/204     Caregover, Private Dio/21/204     Caregover, Private Dio/21/204     Caregover, Private Dio/21/204     Caregover, Private Dio/21/204     Caregover, Private Dio/21/204     Caregover, Private Dio/21/204     Caregover, Private Dio/21/204     Caregover, Private |

Did you find visit information you'd like to share with others on your team, or information you want to sort and summarize? Select Export Data and choose either a CSV or Excel file. An Excel example is shown here.

This feature is in addition to the ready-to-run reports that are available in the Sandata EVV portal. (See the Reports training items for more information on Sandata's reports.)

#### Identifying Exceptions Visit exceptions are indicated by a red or orange dot. Other dot colors are not exceptions. Legend Show Legend \$ CLIENT EMPLOYEE \$ IN/ OUT CALL CALL \$ CAL VISIT \$ SERVICE Highlight colors NAME NAME DATE LOCATION IN OUT Exception Private Duty Nursing -01:00 PM Caregiver, Amber **RN/Hour** 05/28/2024 Home / Multiple Client with the same phone Visit Created Manually Personal Care/Day 0 Caregiver, Amber 05/28/2024 0 09:3 Task(s) Exist for Visit 0 Supportive Home FVV Device Indicator 05/23/2024 Community / 09:0 Adams, John Caregiver, Chris 08:00 AM Care/Day Community 0 McPherson. 05/22/2024 04-01 DM 16

Let's take a closer look at the list of visits. Each row is a different visit.

Visit exceptions are indicated by a red dot. It will appear in the column where the exception exists. A visit may have one or more exceptions. In our second row's example, there are three exceptions:

- Client name
- Service unauthorized or missing
- Missing call in/call out

For information about what each color means, you can select "Show Legend" in the upper left corner.

Our example has one yellow dot, showing that this visit was created manually on the Sandata EVV portal. This is for awareness only—it is not an "exception." Only red and orange dots are exceptions that need attention.

#### **Identifying Exceptions** Hovering over a dot displays a pop-up with a description of the exception(s). Call \$ Employee Service Client Call Visit Call Adjusted Adjusted Adjusted Hours \$ \$ \$ \$ Date Out Out Name Name In In Hours ----2:47 08/14/2017 0 C PM .... • 2:46 γ 08/14/2017 PM C Exceptions: Visits 000-44-6258 without in-08/14/201 0 cals . 17

When you hover your cursor over the exception, a message will describe it.

Visit exceptions must be fixed or acknowledged:

- Fix—The information must be corrected or added for the visit to be considered complete.
- Acknowledge—The missing information must be acknowledged to be considered complete.

When an exception occurs, a provider administrator will need to do one of these actions:

"Fix" means to add missing data or change incorrect data. This will clear the exception and get the visit into a verified status.

In some cases, the administrator must "acknowledge" that the exception occurred, as the missing or incorrect information can only be collected at the time of the visit.

Either action will clear the exception for that visit. Let's take a look at some examples.

18

| Exception Setting  | Description                                   | Setting     |
|--------------------|-----------------------------------------------|-------------|
| Unknown Client     | A visit occurs where the client is not known  | Fix         |
| (red dot)          | to the Sandata system.                        |             |
| Unknown            | The employee Santrax ID entered during a      | Fix         |
| Employee (red dot) | TVV or FVV call does not match to any         |             |
|                    | known employee.                               |             |
| Unmatched Client   | A client ID is entered during a TVV call, but | Acknowledge |
| Phone/ID (orange   | the phone number the call was made from       |             |
| dot)               | is not a number listed for the client.        |             |
|                    |                                               |             |
|                    |                                               | 19          |

Here are the exceptions that may show up in your Sandata EVV portal.

- Unknown Client can occur when the Client ID entered does not match to an existing client. Maybe the client ID was entered wrong. It can also happen when the app is offline and the employee didn't fill in the client name or ID on the app screen. This can be fixed by entering in the client's name.
- Unknown employee may happen if an employee types their ID in wrong. This can be fixed by entering in the employee.
- Unmatched Client Phone/ID can occur when the phone number used to call in a TVV visit does not match to a known client. This can be acknowledged—there's no way to go back in time to "fix" what phone number was used. Acknowledging it will remove the exception and be considered corrected.

| Exception Setting                      | Description                                                   | Setting |
|----------------------------------------|---------------------------------------------------------------|---------|
| Missing Service<br>(red dot)           | The service provided for the visit is not specified.          | Fix     |
| Visits Without In-<br>Calls (red dot)  | The visit does not have a call in. Check for visit to merge.  | Fix     |
| Visits Without Out-<br>Calls (red dot) | The visit does not have a call out. Check for visit to merge. | Fix     |
|                                        | visit to merge.                                               |         |
|                                        |                                                               | 20      |

Missing service can happen if a service code wasn't entered at the time of the visit. A service code can be entered.

Missing in or out calls can sometimes be fixed with entering the in or out call, and sometimes by merging calls. Merging visits will be talked about in more detail later.

| Exception<br>Setting              | Description                                                                                                    | Setting |
|-----------------------------------|----------------------------------------------------------------------------------------------------|---------|
| Unauthorized<br>Service (red dot) | The service entered during the check in or<br>check out does not match the service shown<br>in the authorization information, or there is no<br>current authorization on file. | Fix     |

Unauthorized service happens when the service entered doesn't match the authorization information that's on file in Sandata., or there is no current authorization on file.

NOTE: GPS location will be flagged within visit information on the Sandata EVV portal only if it is not near a known address for the client. This is not an "exception" that will prevent a visit from being verified. For this reason, GPS is listed apart from the chart above. DHS does not currently use GPS data to deny claims. Data may be used for compliance review by the Office of the Inspector General.

21

## **Basic Steps: Exceptions**

#### Select the exception dot.

| CLIENT NAME                  | \$<br>EMPLOYEE<br>NAME | SERVICE ÷                                       | VISIT <del>-</del><br>DATE | CALL ÷<br>IN | CALL ÷<br>OUT | СА<br>НС |
|------------------------------|------------------------|-------------------------------------------------|----------------------------|--------------|---------------|----------|
| TESTCLIENT,<br>FFSREGRESSION | Test, John             | Unspecified Therapeutic<br>Procedure - OT/Visit | 02/21/2024                 | 01:00 PM     | 03:00 PM      | 02:      |
|                              |                        |                                                 |                            |              |               | Ŧ        |
|                              |                        |                                                 |                            |              |               | 2        |

Whether you are "fixing" or "acknowledging," and no matter what your reason for needing to make a correction, here's the general way you will take care of all exceptions: SELECT and CORRECT.

From the list of visits in Visit Maintenance, SELECT an exception dot by clicking on it. In this example, the service provided shows an exception, so we'll click on that red dot. (Remember, the yellow dot means it was manually entered. That does not need correction.)

|             | K BACK Visit From Date: 02/21/2024                 |                                                    |                                         |                           |  |
|-------------|----------------------------------------------------|----------------------------------------------------|-----------------------------------------|---------------------------|--|
| inter the   | Client ID#: 898700   Client Name: TESTCLIENT, FFSF | EGRESSION   Medicaid ID#: 2221112221   Employee ID | #: 850215   Employee Name: Test, John   |                           |  |
|             | General Client Employee Call Log                   | Tasks Exceptions GPS Memo Claims                   | History                                 |                           |  |
| orrections. | Visit From Date                                    | Visit To Date                                      | Visit Time Zone                         | Visit Status              |  |
|             | 02/21/2024                                         | 02/21/2024                                         | US/Central                              | Incomplete                |  |
|             | Call In                                            | Call Out                                           | Call Hours                              |                           |  |
|             | 01:00 PM                                           | 03:00 PM                                           | 02:00                                   |                           |  |
|             | Adjusted in Date                                   | Adjusted In                                        | Adjusted Out Date                       | Adjusted Out              |  |
|             | 02/21/2024                                         | 01:00 PM Ø                                         | 02/21/2024                              | 03:00 PM O                |  |
|             | Agency ID                                          | Agency Name                                        |                                         |                           |  |
|             | 91031                                              | MOM HOME HEALTH AND PC - CROP                      |                                         |                           |  |
|             | Paver                                              | Program                                            | Service                                 | Group Vielt Code          |  |
|             | WIFFS •                                            | FFS •                                              | Unspecified Therapeutic Procedure - OT/ |                           |  |
|             |                                                    |                                                    |                                         |                           |  |
|             | No                                                 | No                                                 | No                                      | N/A                       |  |
|             |                                                    |                                                    |                                         |                           |  |
|             | Visit Source                                       |                                                    |                                         |                           |  |
|             |                                                    |                                                    |                                         | -7                        |  |
|             | Do Not Bill                                        | Approved •                                         |                                         | GENERATE GROUP VISIT CODE |  |

A new screen will open with the full details of the visit

CORRECT: Enter in the corrections. Since "Service" had the exception dot, we'll look at the "Service" field here and correct it using the drop-down menu.

| Basic Ste             | eps: Ex                    | ceptior                 | าร                      |                           |
|-----------------------|----------------------------|-------------------------|-------------------------|---------------------------|
|                       | ·P0. L/                    | ooptioi                 | 10                      |                           |
| Enter the <b>Reas</b> | on Code ar                 | nd <b>Resolut</b>       | ion Code.               | Save.                     |
|                       |                            |                         |                         | _                         |
|                       | Payer                      | Program                 | Service                 | Group Visit Code          |
|                       | WIFFS                      | FFS •                   | Personal Care Svc/15min |                           |
|                       | Client Verified Time       | Client Verified Service | Client Signature        | Offline Visit             |
|                       | No                         | No                      | No                      | N/A                       |
|                       | Visit Source               |                         |                         |                           |
|                       | UAT VendorTest             |                         |                         |                           |
|                       | Do Not Bill •              | Approved •              |                         | GENERATE GROUP VISIT CODE |
|                       | * indicates required field |                         |                         |                           |
|                       | Reason Code *              | Resolution Code *       | Reason Note             |                           |
|                       | Select Reason Code         | Select Resolution Code  | Enter Reason Note       | SAVE                      |
|                       | Reason Code is required.   |                         |                         |                           |
|                       |                            |                         |                         | 0.4                       |
|                       |                            |                         |                         | 24                        |

In this example, we changed the service from Unspecified Therapeutic Procedure to Personal Care Svc/15 min, and made sure the program and payer fields were also correct on the top line.

Finally, enter in the required fields at the bottom, Reason Code and Resolution Code.

Save.

We'll see these "Select and Correct" steps over and over in the slides to come. Once you know the pattern you can get a rhythm going.

| Reason Codes                                                                                                    |                                                              |
|----------------------------------------------------------------------------------------------------|--------------------------------------------------------------|
| <ul> <li>Reason codes appear when making in the Sandata EVV portal.</li> <li>Documentation should support the change. This may be documentated currently has on file.</li> </ul> | ng any visit changes<br>ne need for the<br>tion the provider |
| * indicates required field      Reason Code *      O1 Caregiver Error      Written Documentation Maintained                                                                      | Reason Note Enter Reason Note                                |
|                                                                                                    | 25                                                           |

The Reason Code field will show whenever you make visit changes in the Sandata EVV portal. There is a drop-down menu to choose from that we'll review in just a bit. There's also a Reason Note field that is available, but in this case not required (it doesn't have an asterisk next to it).

The Resolution Code is a drop-down menu as well, with "Written documentation" as the only option. The Centers for Medicare & Medicaid Services (CMS) requires documentation for all changes to a visit. However, CMS has not defined the documentation requirements. Providers must maintain documentation that is evidence of why the changes are made. This could be the medical records, timesheets, or authorizations (wherever the providers maintain the evidence for what they are billing. Make sure you have this documentation.

For example, if a visit was logged from 2-4 p.m. and a manual change was done to make it Noon-4 p.m., documentation would be required to show the visit was indeed four hours.

Please be aware: Visits that are modified may be reviewed by the Office of the Inspector General as they weren't fully electronically captured at the time of service.

### **Reason Codes**

| Reason Code                 | Reason Note Required<br>within the Sandata EVV<br>Portal |
|-----------------------------|----------------------------------------------------------|
| Caregiver Error             | No                                                       |
| Client Unavailable          | No                                                       |
| Mobile Device Issue         | No                                                       |
| Telephony Issue             | No                                                       |
| Client Refused Verification | Yes                                                      |
| Service Outside the Home    | No                                                       |
| Missing in System           | No                                                       |
| Other                       | Yes                                                      |

The table here shows the list of drop-down reason codes.

As you see here, most don't require any extra notes within the Sandata EVV portal. When a note is required, that field will be available to type it in. This becomes part of your documentation, in addition to items outside EVV.

26

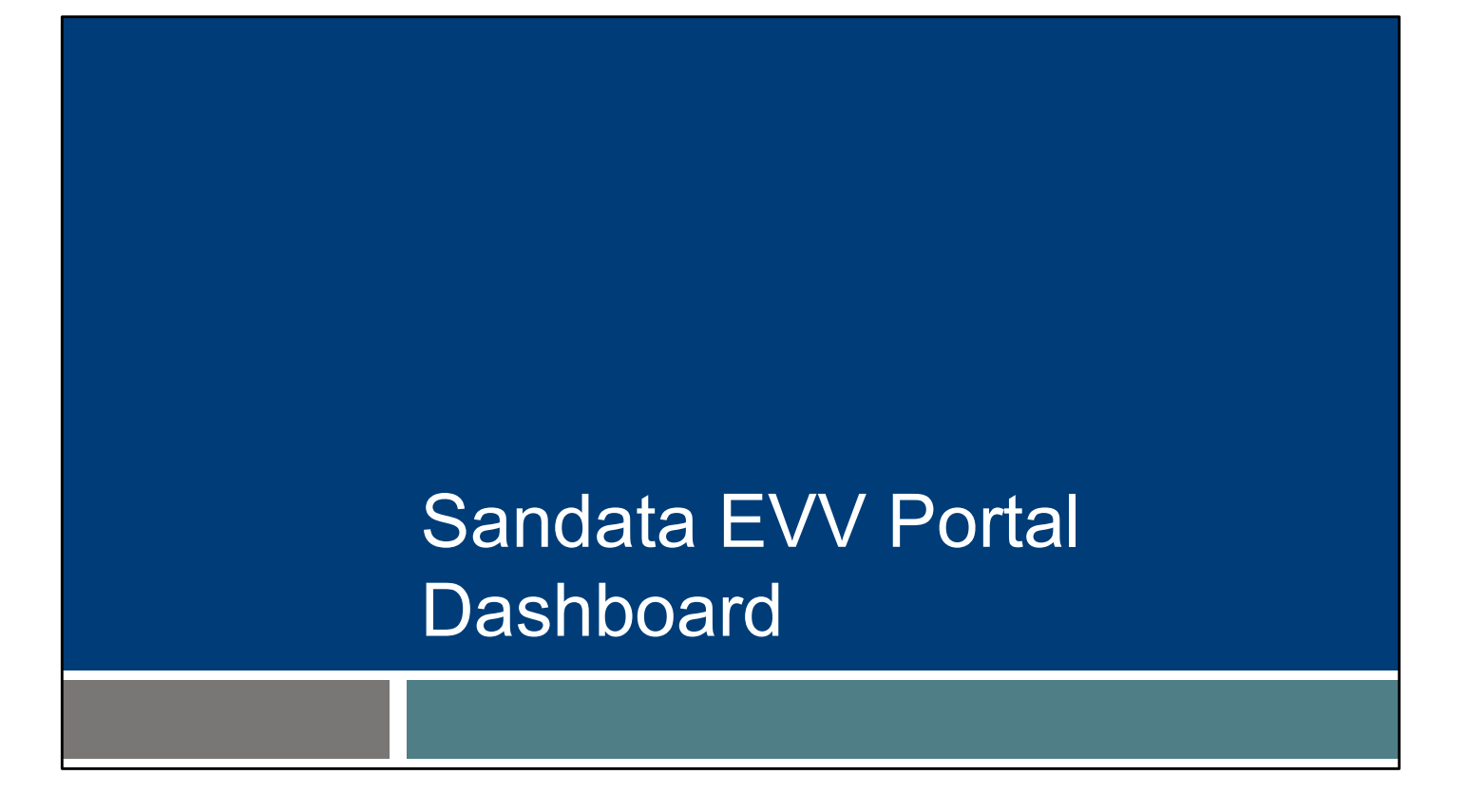

Now that we've gotten acquainted with the basics of visit maintenance, let's take a fresh look at another tool: the dashboard.

| Sandata EVV                                       | Porta | al Das                        | hboa                  | rd                            |         |
|---------------------------------------------------|-------|-------------------------------|-----------------------|-------------------------------|---------|
| Dashboard                                         |       |                               | Account: 91031 [] - m | artha.pings@dhs.wisconsin.gov | ncy • 0 |
| Visit Counts By Exceptions Visit Counts By Status |       |                               |                       |                               |         |
| Date Range Last 7 days                            |       |                               |                       |                               |         |
| Visit Exceptions                                  |       | Visit Exception Count Per Day |                       |                               |         |
| Unknown Clients                                   | 0     | 1                             | Exception Co.         |                               |         |
| Unknown Employees                                 | 0     |                               |                       |                               |         |
| Visits Without Any Calls                          | 0     |                               |                       |                               |         |
| Visits Without In-Calls                           | 0     |                               |                       |                               |         |
| Visits Without Out-Calls                          | 1     |                               |                       |                               |         |
| Unmatched Client ID / Phone                       | 0     |                               |                       |                               |         |
| Missing Service                                   | 0     | 0                             |                       |                               | 5775    |
|                                                   | -     | 1212 1213                     | 12/14 12/15           | 1216                          | 12/18   |
|                                                   |       |                               |                       |                               |         |
|                                                   |       |                               |                       |                               |         |
|                                                   |       |                               |                       |                               |         |
|                                                   |       |                               |                       |                               | 28      |

The Sandata EVV portal dashboard is the first screen that appears when a user logs in. This is a real-time "today only" snapshot. However, it can be changed to a date range to the last 7 days using the drop-down arrow shown here.

All the different types of exceptions are noted on the dashboard. These will also appear in visit maintenance lists, of course, but this quick view can help providers quickly identify how many exceptions occurred within one day or up to a seven-day range. You can see trends and start to problem solve to prevent future exceptions right away.

In our example here, we have the last 7 days' view. The chart on the right shows one exception on 12/16.

| Sandata EV                                                                                                    | V Por | tal Da                        | ashbo       | arc                 | k                 |                    |
|----------------------------------------------------------------------------------------------------|-------|-------------------------------|-------------|---------------------|-------------------|--------------------|
| Dashboard         Visit Counts By Exceptions         Visit Counts By Status         Date Range       05/12/2024 - 05/17/2024         * Details may include overnight visits from the previous day. |       |                               | Accoun      | t: 91031 [] - marth | a.pings@dhs.wisco | nsin.gov 🕒 LOG OUT |
| Visit Statuses<br>Incomplete<br>In Process<br>Verified<br>Scheduled<br>Processed<br>Omit                                                                                                    |       | Incomplete<br>5<br>0<br>05/11 | D5/12 05/13 | s Count<br>05/14    | 05/15             | 05/16              |
|                                                                                                    |       |                               |             |                     |                   | 29                 |

You can also choose the Visit Counts By Status tab at the top. After you choose a date range within the calendar month, the blue Visit Status bar will show how many visits are in each status. Click on a blue bar on the left, and you'll see a date summary on the right side of the screen. Here we've chosen the Visit Status of "Incomplete," and can see one visit from May 12 and four visits from May 16 are incomplete.

This is another way to quickly see trends.

| Sa           | and                           | ata             | E\               | //           | 'P            | ort             | all                | Da             | shb              | 908           | ard           |                  |
|--------------|-------------------------------|-----------------|------------------|--------------|---------------|-----------------|--------------------|----------------|------------------|---------------|---------------|------------------|
| Clic<br>allo | king a<br>ws th<br>Date Range | a blue<br>e use | e bar<br>er to v | in t<br>viev | he \<br>v vis | Visit<br>sits v | Exce<br>vith e     | ptior<br>excep | n Cour<br>otions | nt Pe<br>on t | er Da<br>that | ay chart<br>day. |
|              | Visit Exceptions              |                 |                  |              |               | Visit E         | xception Count Per | Day            |                  |               |               |                  |
|              | Unknown Clients               |                 |                  |              | 0             |                 |                    |                | Exception Count  |               |               |                  |
|              | Unknown Employees             |                 |                  |              | 1             | 10              |                    |                |                  |               |               |                  |
|              | Visits Without Any Calls      | 1               |                  |              | 0             |                 |                    |                |                  |               |               |                  |
|              | Visits Without In-Calls       | í I             |                  |              | 3             |                 |                    |                |                  |               |               |                  |
|              | Visits Without Out-Calls      |                 |                  | _            | 4             | 5               |                    |                |                  |               |               |                  |
|              | Unmatched Client ID / Ph      | one             |                  | _            | 2             | -               |                    |                |                  |               |               |                  |
|              | Missing Service               | 1000-0          |                  | _            | 3             | -               |                    |                |                  |               |               |                  |
|              | Unauthorized Sendra           |                 |                  |              | 2             |                 |                    |                |                  |               |               |                  |
|              |                               |                 |                  |              |               |                 | 10/26 10/24        | 16/28          | 10/29 10/30      | 10/31         | 11/01         |                  |
|              | CLIENT NAME                   | EMPLOYEE NAM    | E + VISIT DATE   | + CALL IN    | ¢ CALL OUT    | CALL HOURS      | ADJUSTED IN        | ADJUSTED OUT   | ADJUSTED HOURS   | VISIT STATUS  | ♥ UNITS       |                  |
|              | BAMMERTON, BAMMY              | P/ RPA          | 10/30/2024       | 12:09 PM     | 12:37 PM      | 00:28           | 12:09 PM           | 12:37 PM       |                  | Incomplete    |               |                  |
|              | BAMMERTON, BAMMY              | P/ RP/          | 10/30/2024       | 12:48 PM     | •             |                 | 12:48 PM           |                |                  | Incomplete    |               |                  |
|              | BAMMERTON, BAMMY              | P/ 3PA          | 10/30/2024       | •            | 11:55 AM      |                 |                    | 11:55 AM       |                  | Incomplete    |               |                  |
|              | PANALEDTON PANALY             | P/ 3P/          | 10/30/2024       | •            | 12:42 PM      |                 |                    | 12:42 PM       |                  | Incomplete    |               |                  |
|              | BANIMERTON, BANIMI            |                 |                  |              |               |                 |                    |                |                  |               |               |                  |

Click a blue bar in the Visit Exception Count Per Day chart. It will list the visits with exceptions for that day, as shown on the bottom part of this screenshot.

### Resources

| Decources                      | WISCONSIN DEPARTMENT<br>6/ HEALTH SERVICES             |                                                                                                    |                    |  |  |  |  |
|--------------------------------|--------------------------------------------------------|----------------------------------------------------------------------------------------------------|--------------------|--|--|--|--|
| Resources                      | About Data & Dis<br>DHS - Statistics - Cor             | eases & Health Care & Long-Term Care & Preventio<br>nditions - Coverage - Support - Living                                   | n & Healthy        |  |  |  |  |
|                                | Home + Partners & Providers + Electro                  | nic Visit Venhication + Electronic Visit Venhication (EVV)                                                                   |                    |  |  |  |  |
|                                | EVV: Home                                              | Electronic Visit Verification (EV                                                                                            | /V)                |  |  |  |  |
| Wisconsin EVV Customer Care    | What's New                                             | What is FVV?                                                                                                    |                    |  |  |  |  |
|                                | Members                                                |                                                                                                    | Stay               |  |  |  |  |
| Provider and independent nurse | IRIS                                                   | participants receive the services they need. Workers check in                                                                | © Ke               |  |  |  |  |
|                                | Providers and Independent<br>Nurses                    | at the beginning and check out at the end of each visit, using a<br>smart phone or tablet, small digital device, or landline | monthi             |  |  |  |  |
| information                    | Payers                                                 | telephone. The EVV system captures six key pieces of<br>information                                                          | EVV sp<br>answer   |  |  |  |  |
|                                | Alternate EVV                                          | Who receives the convice                                                                                                    | July 15            |  |  |  |  |
| Training resources for admins. | Training                                               | Who provides the service                                                                                                    | 551-28             |  |  |  |  |
|                                | Resources and FAQs                                     | What service is provided                                                                                                    | 551-28             |  |  |  |  |
| independent nurses, and        | Contect Us                                             | Where the service is provided     The date of service                                                                        | -                  |  |  |  |  |
|                                |                                                        | The time the service begins and ends                                                                                         | Ad Indep           |  |  |  |  |
| WORKERS                        | Stay connected                                         | Here is the list of personal care services and home health care                                                              | Comple             |  |  |  |  |
|                                | Join our email list<br>Sign up to receive email        | in Wisconsin.                                                                                                    | Trainin            |  |  |  |  |
| Resources, including           | notices 🗗 about EVV in                                 | EVV systems are secure and compliant with the Health                                                                         |                    |  |  |  |  |
|                                | Have questions? Need help?                             | Insurance Portability and Accountability Act (HIPAA).                                                                        | Provid             |  |  |  |  |
| Forward Health Updates and     | Wisconsin EVV Customer                                 | What programs are required to                                                                                                | These              |  |  |  |  |
|                                | 833-931-2035 or <u>vdxc.conta</u>                      | use an EVV system?                                                                                                    | will inc           |  |  |  |  |
| <b>FAUS</b>                    | <u>ctevv@wisconsin.gov</u> E3<br>Monday-Friday, 7 a.m6 | Personal care and supportive home care services (PCS)                                                                        | 1                  |  |  |  |  |
| -                              | p.m. Central Time.                                     | <ul> <li>Medicaid and BadgerCare Plus fee-for-service</li> <li>(EnvirontHoelth card)</li> </ul>                              | () Ne              |  |  |  |  |
|                                |                                                        | RedgerCare Plus and Medicaid SSI HMOs                                                                                        | Sandal<br>is no lo |  |  |  |  |

Now let's take a quick look at the EVV home page. Here, and on every EVV webpage, you'll see the contact information for EVV Customer Care in the dark blue box. If you've not signed up for EVV emails, every EVV webpage has the link for you.

On the left of each page is the navigation tabs. Let's take a look at a few of these.

Providers and independent nurses will find information at www.dhs.wisconsin.gov/evv/providers.htm

Providers (including independent nurses) and workers can find helpful training resources at <u>www.dhs.wisconsin.gov/evv/training.htm</u>

There are separate sections for administrator, independent nurse, and worker materials. If you're a video kind of person, there are videos available. If you're more of a reader, printable materials are here, too. And if you're looking for PowerPoints to present in a larger group, those are also available. Choose the kind of learning that works for your situation.

Our Resources section has great information. FAQs are there, as well as quick fact sheets: <u>www.dhs.wisconsin.gov/evv/resources.htm</u>

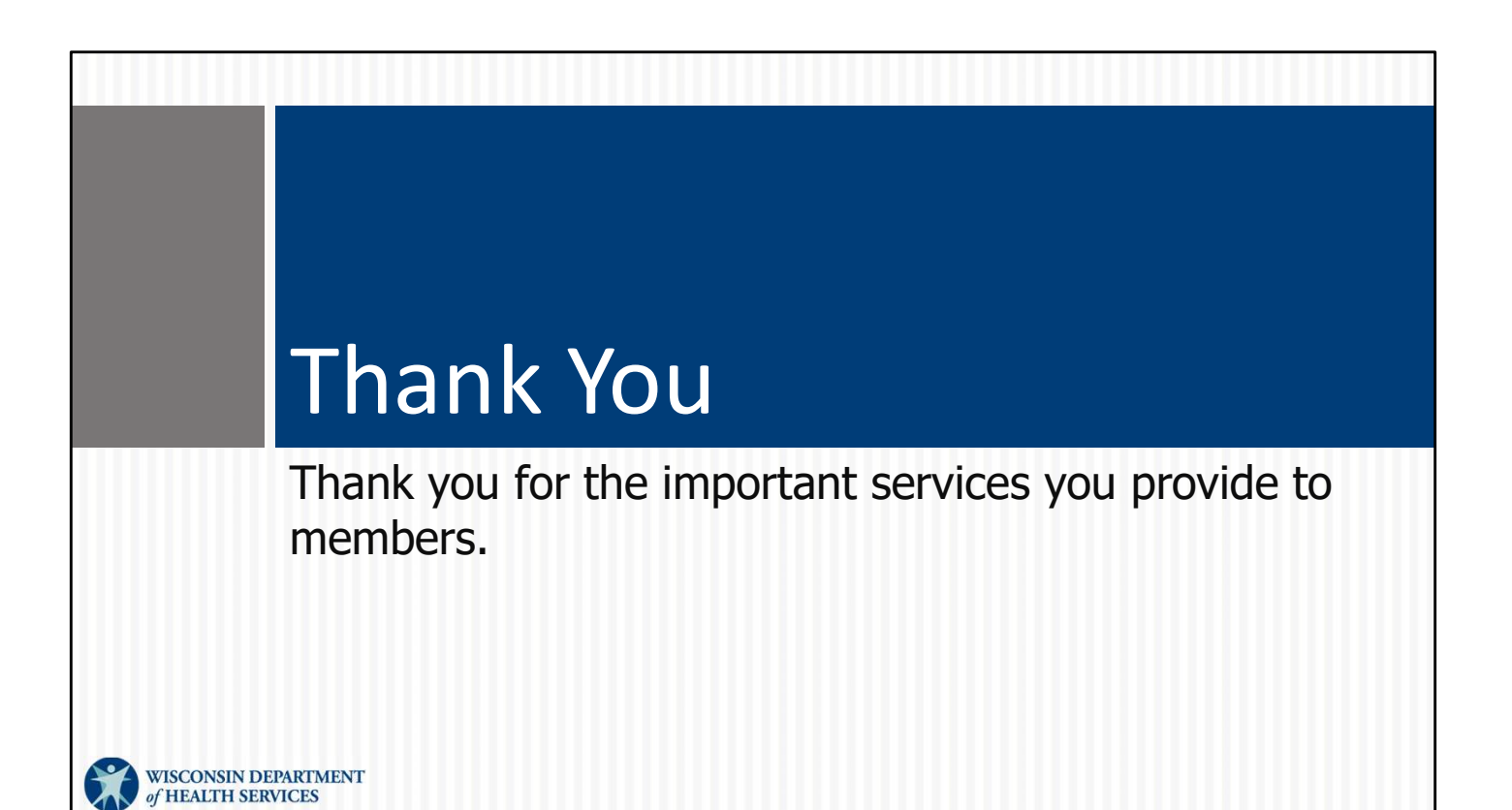